## Accessing Support Video's for Students

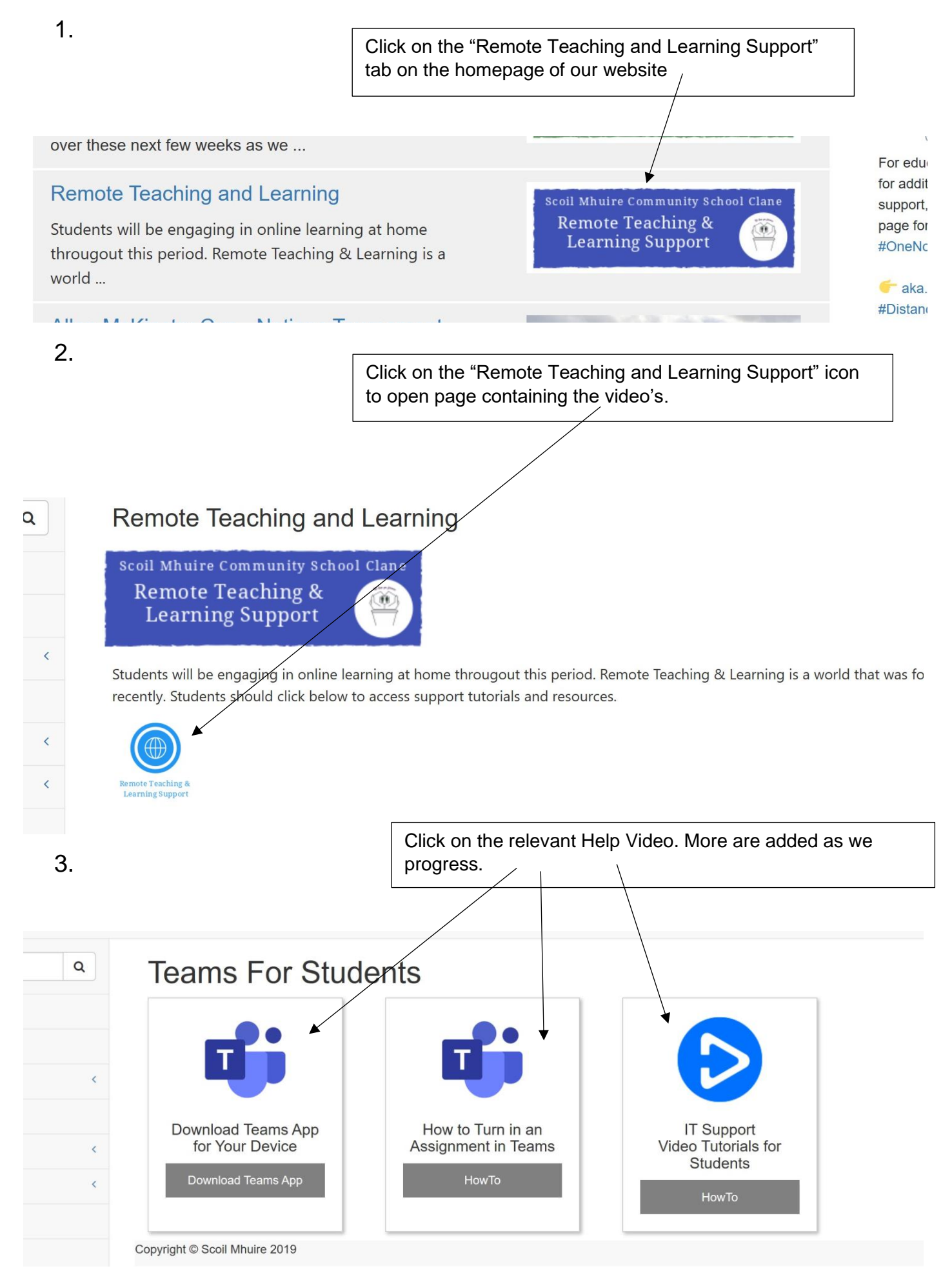